## ZenConnect Disk Cleanup Guide

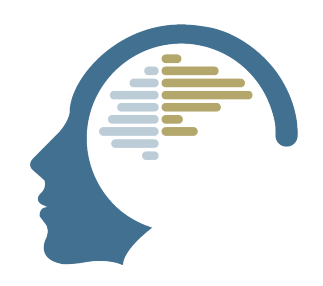

This guide will explain how to perform a disk cleanup. Files can add up over time, and maintaining your system through regular cleanups will ensure you always utilize the space on your drive effectively without waste.

| 1 Click the Start Menu<br>administrator" | u and search for "l     | Disk Cleanup". Right-click and "Run as                               |
|------------------------------------------|-------------------------|----------------------------------------------------------------------|
|                                          | ← All App<br>Best match | s Documents Web Set                                                  |
|                                          | System                  |                                                                      |
|                                          | Search the web          | <ul> <li>Run as administrator</li> <li>Open file location</li> </ul> |
|                                          | 📚 Disk Cleanup          | ☆ Pin to Start                                                       |
|                                          | Q disk cleanup          | ☆ Pin to taskbar                                                     |
|                                          | Q disk cleanup t        | tool >                                                               |
|                                          | Q disk cleanup v        | windows 11 >                                                         |

2 Disk Cleanup calculates how much space you will be able to free

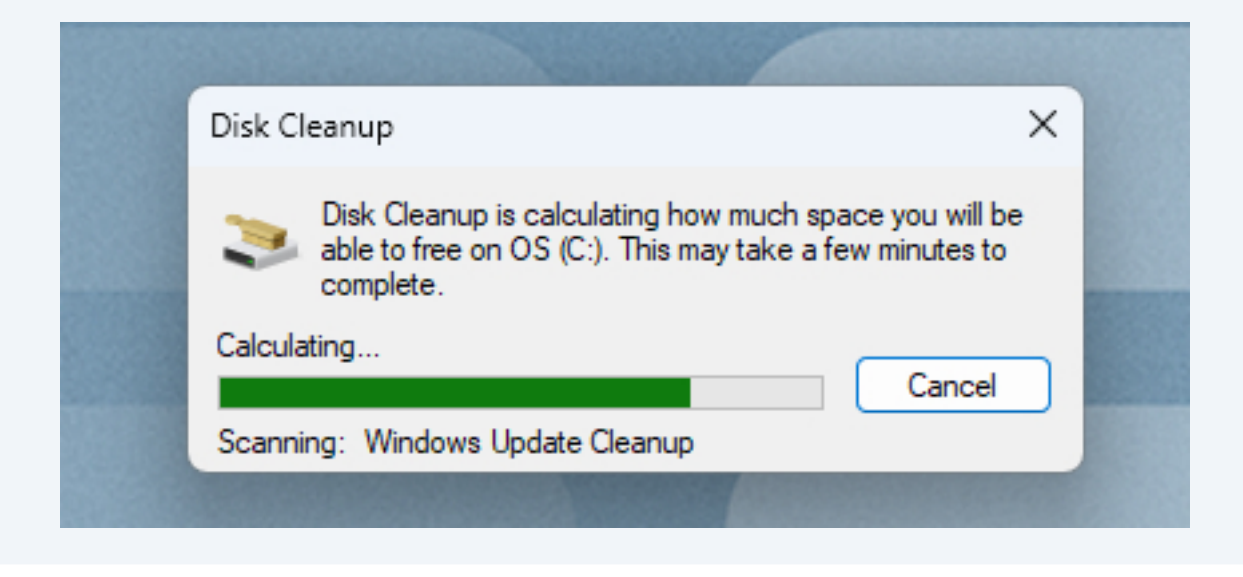

Scroll through the list and select all boxes. A box is selected when it turns blue and displays a white checkmark.

3

| 🔚 Disk Cleanup for OS (C:)                                                                                                    |                                                                 | >  |
|----------------------------------------------------------------------------------------------------|-----------------------------------------------------------------|----|
| Disk Cleanup More Options                                                                                                    |                                                                 |    |
| You can use Disk Cleanup to free up to 3.<br>space on OS (C:).                                                                                                    | 77 GB of disk                                                   |    |
| Files to delete:                                                                                                    |                                                                 |    |
| 🔽 🖆 Windows Update Cleanup                                                                                                    | 760 MB                                                          |    |
| 🗹 🖆 Windows upgrade log files                                                                                                    | 176 KB                                                          |    |
| 🗹 🔄 Downloaded Program Files                                                                                                    | 0 bytes                                                         | 1  |
| 🗹 🔒 Temporary Internet Files                                                                                                    | 8.86 MB                                                         |    |
| Vindows error reports and feedback di                                                                                                    | 4.90 MB                                                         |    |
| Total amount of disk space you gain: 3.77 G                                                                                                    |                                                                 | в  |
| Description                                                                                                    |                                                                 |    |
| Windows keeps copies of all installed updates fro<br>Update, even after installing newer versions of up<br>Update cleanup deletes or compresses older vers<br>that are no longer needed and taking up space. (<br>to restart your computer.) | n Windows<br>dates. Windows<br>ons of updates<br>⁄ou might need |    |
| ОК                                                                                                    | Cano                                                            | el |

4 After selecting all items, open the More Options tab. Click the "Clean up..." button. Then press OK. Disk Cleanup will then proceed to remove all the files selected and delete old restore points.

| The Disk Cleanup for OS (C:)                                                                                                    |
|----------------------------------------------------------------------------------------------------|
| Disk Cleanup More Options                                                                                                    |
| Programs and Features                                                                                                    |
| You can free more disk space by removing programs that<br>you do not use.                                                                                                    |
| Clean up                                                                                                    |
| System Restore and Shadow Copies<br>You can free more disk space by removing all but the<br>most recent restore point.<br>In some editions of Windows, the disk might include file<br>shadow copies and older Windows Complete PC Backup<br>images as part of restore points. This information will also<br>be deleted. |
| Clean up                                                                                                    |
| OK Cancel                                                                                                    |